### Manual de Instalación Ruby on Rails con RailsInstaller

Paso 1.- Descargar railsinstaller-2.2.1.exe de: http://railsinstaller.org/en, esta versión contiene Ruby 1.9.3 y Rails 4.x

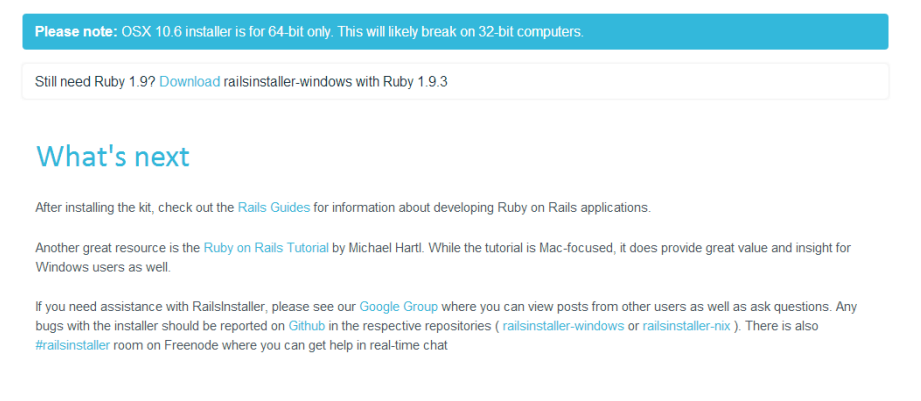

# Hacer doble clik sobre el instalador

| 퉬 curl-7.33.0-devel-mingw32               | 26/06/2015 15:59 | Carpeta de archivos |           |
|-------------------------------------------|------------------|---------------------|-----------|
| 퉬 mysql-connector-c-noinstall-6.0.2-win32 | 26/06/2015 15:59 | Carpeta de archivos |           |
| 는 curl-7.33.0-devel-mingw32               | 26/06/2015 15:50 | Archivo WinRAR Z    | 3.410 KE  |
| 🛃 ImageMagick-6.8.0-3-Q16-windows-dll     | 26/06/2015 15:51 | Aplicación          | 18.907 KE |
| 🞥 mysql-connector-c-noinstall-6.0.2-win32 | 26/06/2015 15:50 | Archivo WinRAR Z    | 4.889 KE  |
| 🔂 railsinstaller-2.2.1                    | 26/06/2015 15:55 | Aplicación          | 59.720 KE |

Hacer click sobre el boton ejecutar

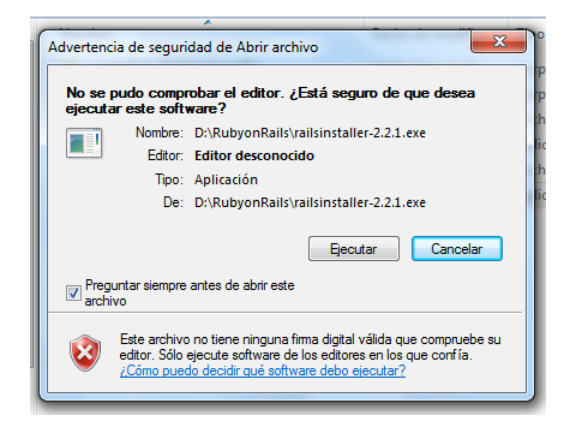

Hacer click sobre el boton next

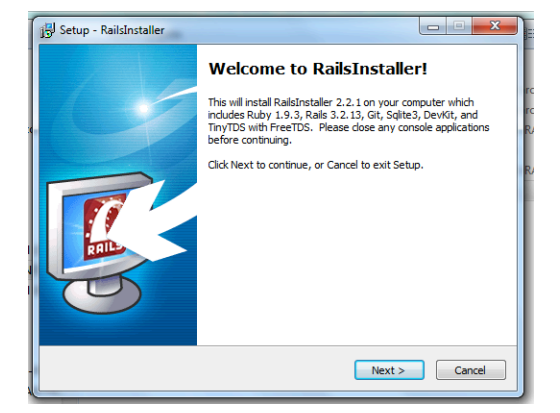

Aceptar lo terminos y condiciones y hacer click sobre el boton next

| 15 Setup - RailsInstaller                                                                             |                      |
|----------------------------------------------------------------------------------------------------|----------------------|
| RailsInstaller License Agreement                                                                      | <b>B</b>             |
| Please read the following License Agreements and accept the term<br>the installation.                 | ns before continuing |
| Copyright (c) 2010-2012 RailsInstaller Team.                                                          | *                    |
| Except:                                                                                               | E                    |
| * Ruby is copyrighted free software by Yukihiro Matsumoto.<br>http://www.ruby-lang.org/en/LICENSE.txt |                      |
| * DevKit is licensed via the RubyInstaller project:<br>http://rubyinstaller.org/                      |                      |
| * Git is licensed under GNU GPL v2.0                                                                  | -                    |
| I accept all of the Licenses                                                                          |                      |
| I decline any of the Licenses                                                                         |                      |
| < Back Ne                                                                                             | ext > Cancel         |

Seleccionar el directorio donde se guardara RailsInstaller y hacer click sobre el boton Install

| 🔁 Setup - RailsInstaller                                                                                                    |  |  |  |  |
|----------------------------------------------------------------------------------------------------|--|--|--|--|
| Installation Destination and Optional Tasks<br>This is the location that Ruby, DevKit, Git, Rails and Sqlite will be installed to. |  |  |  |  |
| RailsInstaller will be installed into the following folder. Click Install to continue<br>or click Browse to use a different one.   |  |  |  |  |
|                                                                                                    |  |  |  |  |
| Vorsen                                                                                                    |  |  |  |  |
| ☑ Add executables for Ruby, DevKit and Git (if checked above) to the PATH                                                          |  |  |  |  |
|                                                                                                    |  |  |  |  |
| Required free dick mare: w741 5 MR                                                                                                 |  |  |  |  |
| The quiled in the disk space. The try sind                                                                                         |  |  |  |  |
| < Back Install Cancel                                                                                                    |  |  |  |  |

Instalando.....

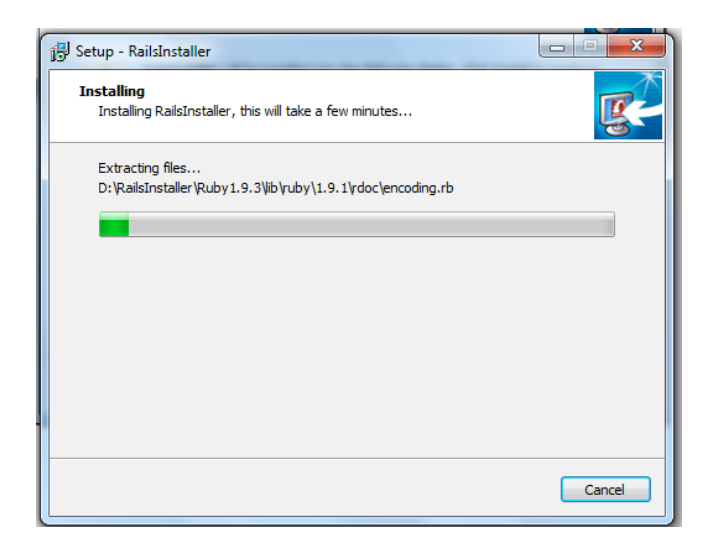

Instalacion finalizada, hacer click sobre el boton Finish

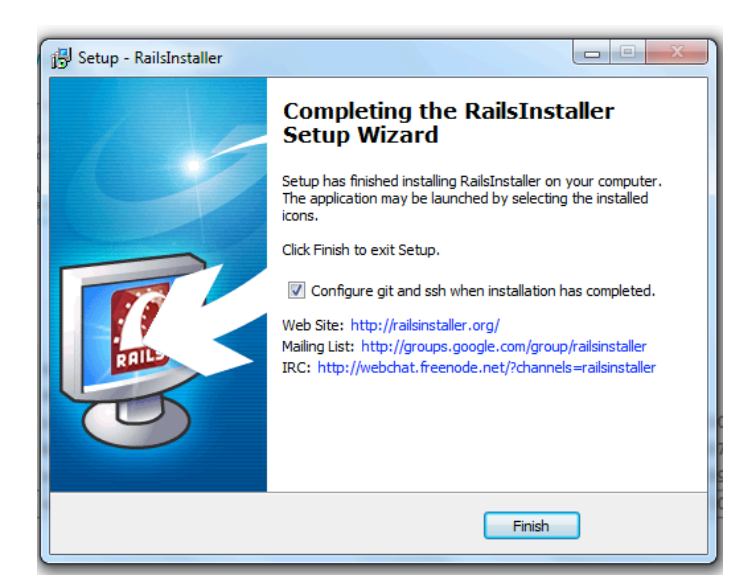

Crear la carpeta Libs dentro de D:\RailsInstaller

- a) Ir a la ruta D:\RailsInstaller
- b) Crear la carpeta Libs

# Paso 2.- Descargar mysql-connector-c-noinstall-6.0.2-win32 de:

https://dev.mysql.com/downloads/connector/c/6.0.html

| Windows (x86, 32-bit), ZIP Archive            | 6.0.2           | 4.8M               | Download         |
|-----------------------------------------------|-----------------|--------------------|------------------|
| (mysql-connector-c-noinstall-6.0.2-win32.zip) | MD5: 119005£766 | e6c739097534231a89 | возь   Signature |

Descomprimir **mysql-connector-c-noinstall-6.0.2-win32**, dentro de la carpeta **Libs** que esta en **D:\RailsInstaller\Libs** 

Cambiar el nombre mysql-connector-c-noinstall-6.0.2-win32 por mysql-connector

Abrir ventana de comandos Gitbash ó CMD y Ejecutar el siguiente comando:

gem install mysql2 --platform=ruby -- --with-mysql-dir=D:\RailsInstaller\Libs\mysql-connector

# Ejecutando el comando

| 5 MINGW32:~                                                                                                    |
|----------------------------------------------------------------------------------------------------|
| Welcome to Git (version 1.7.11-preview20120620)                                                                    |
|                                                                                                    |
| Run 'git help git' to display the help index.<br>Run 'git help <command/> ' to display help for specific commands. |
| Rulo@RULO-PC ~<br>\$ gem install mysql2platform=rubywith-mysql-dir=D:/RailsInstaller/Libs<br>/mysgl-connector      |
| Temporarily enhancing PATH to include DevKit                                                                       |
| Successfully installed mysql2-0.3.18                                                                               |
| Installing ri documentation for mysql2-0.3.18                                                                      |
|                                                                                                    |
|                                                                                                    |
|                                                                                                    |
|                                                                                                    |
|                                                                                                    |
|                                                                                                    |

Ejecucion terminada

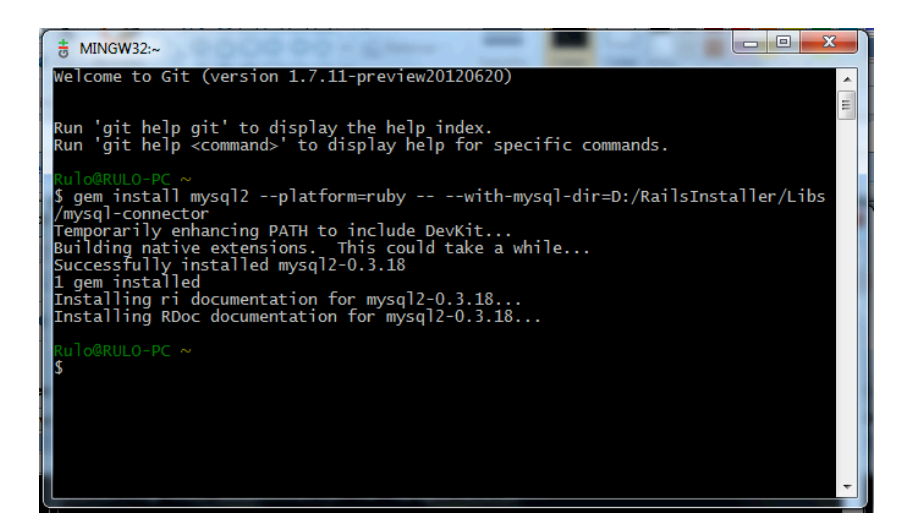

Paso 3.- Descargar curl-7.33.0-devel-mingw32 de: http://curl.haxx.se/download.html ó http://curl.haxx.se/gknw.net/7.33.0/dist-w32/

curl-7.33.0-devel-mingw32.zip

# 2013-10-24 04:45 3.3M

Descomprimir curl-7.33.0-devel-mingw32, dentro de la carpeta Libs que esta en D:\RailsInstaller\Libs

Cambiar el nombre curl-7.33.0-devel-mingw32 por curl

Abrir ventana de comandos Gitbash ó CMD y Ejecutar el siguiente comando:

gem install curb --platform=ruby -- -- --with-curl-lib="D:/RailsInstaller/Libs/curl/bin" --with-curl-include="D:/RailsInstaller/Libs/curl/include"

## Ejecutando el comando

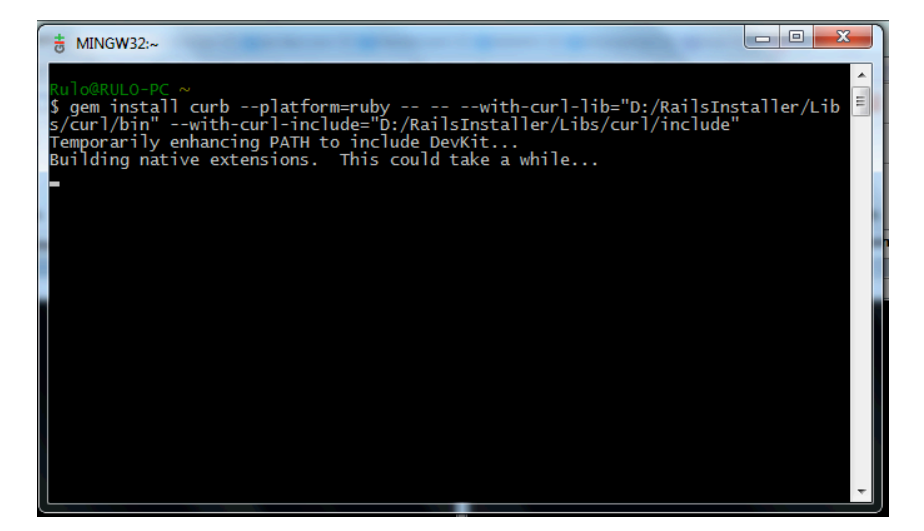

# Ejecucion terminada

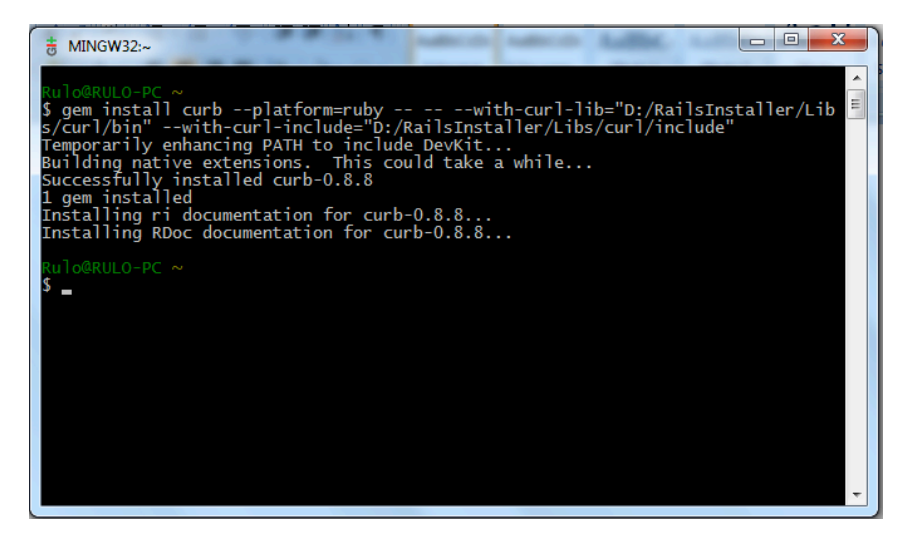

# Paso 4.- Descargar ImageMagick-6.8.0-3-Q16-windows-dll de: http://sourceforge.net/projects/imagemagick/files/

#### Looking for the latest version? Download ImageMagick-6.9.1-6-Q16-HDRI-x64-dII.exe (20.9 MB)

| Home          |                   | *                      |
|---------------|-------------------|------------------------|
| Name +        | Modified * Size * | Downloads / Week<br>\$ |
| 6.9.1-exes    | 2015-06-20        | 240 🔟                  |
| 6.9.1-sources | 2015-06-20        | 135 📥                  |
| loid-sources  | 2010-12-10        | 167 🚄                  |

Hacer doble click sobre el instalador

| 🕞 ImageMagick-6.8.0-3-Q16-windows-dll   | 26/06/2015 15:51 | Aplicación       | 18.907 KB |
|-----------------------------------------|------------------|------------------|-----------|
| mysql-connector-c-noinstall-6.0.2-win32 | 26/06/2015 15:50 | Archivo WinRAR Z | 4.889 KB  |
| 🔂 railsinstaller-2.2.1                  | 26/06/2015 15:55 | Aplicación       | 59.720 KB |

Hacer click sobre el boton ejecutar

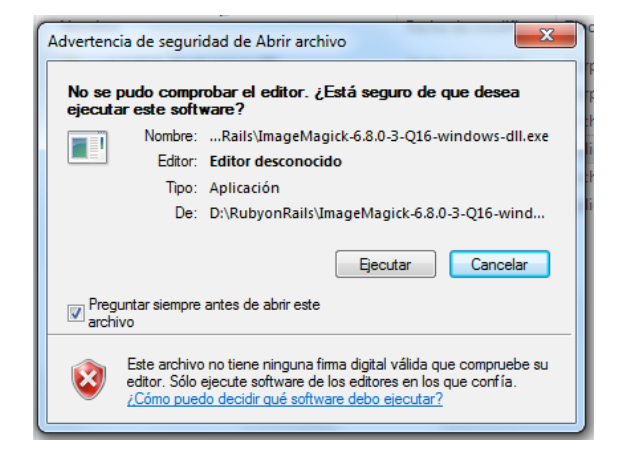

Hacer click sobre el boton next

| Setup - ImageMagick 6.8.0 | Q16                                                                           |
|---------------------------|-------------------------------------------------------------------------------|
|                           | Welcome to the ImageMagick<br>6.8.0 Q16 Setup Wizard                          |
|                           | This will install ImageMagick 6.8.0-3 Q16 (2012-11-01) on your<br>computer.   |
|                           | It is recommended that you close all other applications before<br>continuing. |
|                           | Click Next to continue, or Cancel to exit Setup.                              |
|                           | Next > Cancel                                                                 |

Aceptar terminos y condiciones y hacer click sobre el boton next

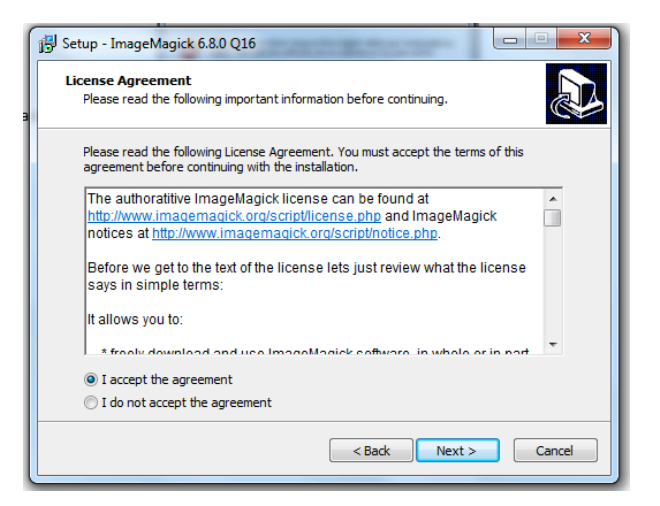

Hacer click sobre el boton next

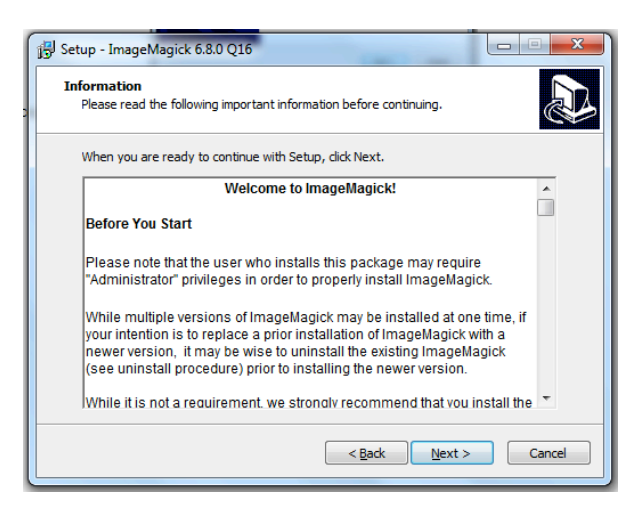

Selecciona la carpeta donde se va instalar C:\Program Files (x86)\ImageMagick-6.8.0-Q16, hacer click sobre el boton next

| 🔂 Setup - ImageMagick 6.8.0 Q16                                                 |           |  |  |  |
|---------------------------------------------------------------------------------|-----------|--|--|--|
| Select Destination Location<br>Where should ImageMagick 6.8.0 Q16 be installed? |           |  |  |  |
| Setup will install ImageMagick 6.8.0 Q16 into the following folder.             |           |  |  |  |
| To continue, click Next. If you would like to select a different folder, clic   | k Browse. |  |  |  |
| C:\Program Files (x86)\ImageMagick-6.8.0-Q16                                    | Browse    |  |  |  |
|                                                                                 |           |  |  |  |
| At least 70,4 MB of free disk space is required.                                |           |  |  |  |
| < Back Next >                                                                   | Cancel    |  |  |  |

Hacer click cobre el boton next

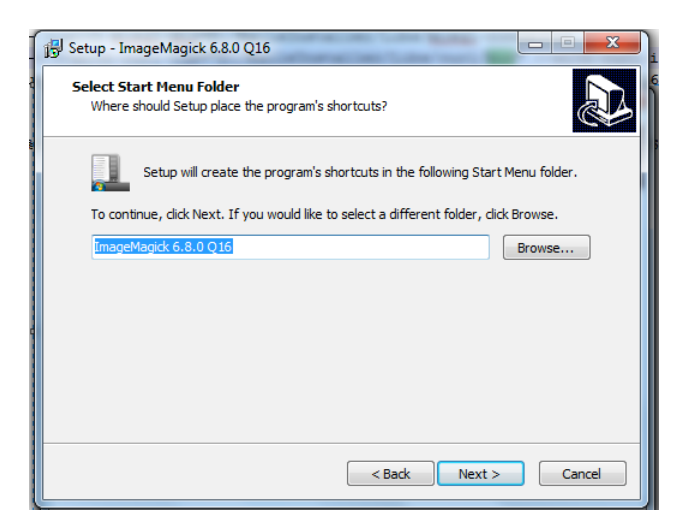

### Hacer click sobre el boton next

| 🔀 Setup - ImageMagick 6.8.0 Q16                                                                                         |  |  |  |
|----------------------------------------------------------------------------------------------------|--|--|--|
| Select Additional Tasks<br>Which additional tasks should be performed?                                                  |  |  |  |
| Select the additional tasks you would like Setup to perform while installing ImageMagick<br>6.8.0 Q16, then click Next. |  |  |  |
| ✓ Create a desktop icon                                                                                                 |  |  |  |
| Add application directory to your system path                                                                           |  |  |  |
| Associate supported file extensions with ImageMagick                                                                    |  |  |  |
| ✓ Install development headers and libraries for C and C++                                                               |  |  |  |
| ☑ Install PerlMagick for ActiveState Perl v51412.2 build 1402                                                           |  |  |  |
| ☑ Install ImageMagickObject OLE Control for VBscript, Visual Basic, and WSH                                             |  |  |  |
|                                                                                                    |  |  |  |
|                                                                                                    |  |  |  |
|                                                                                                    |  |  |  |
| < Back Next > Cancel                                                                                                    |  |  |  |

Hacer click sobre el boton Install

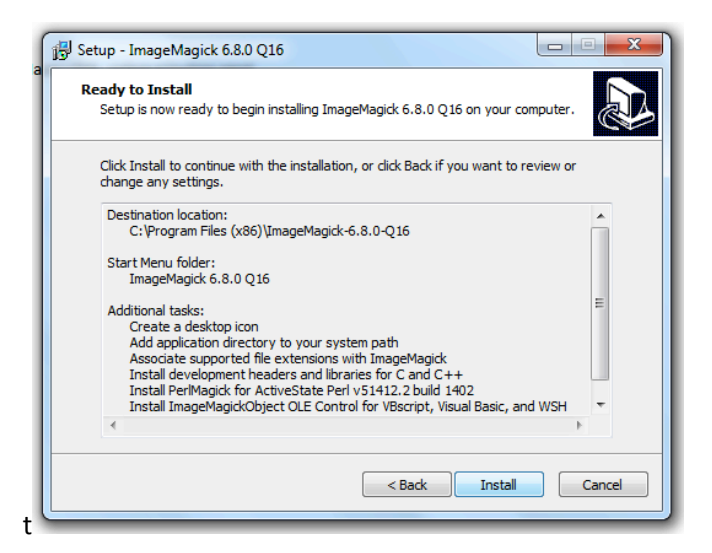

#### Instalando

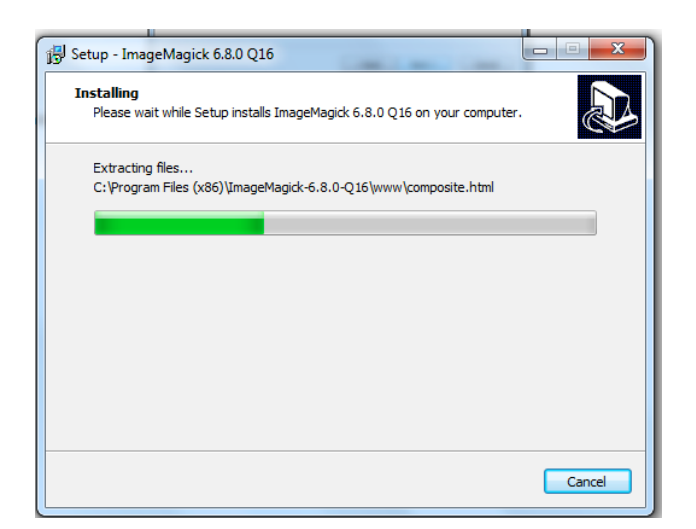

Instalacion terminada, hacer click sobre el boton Finish

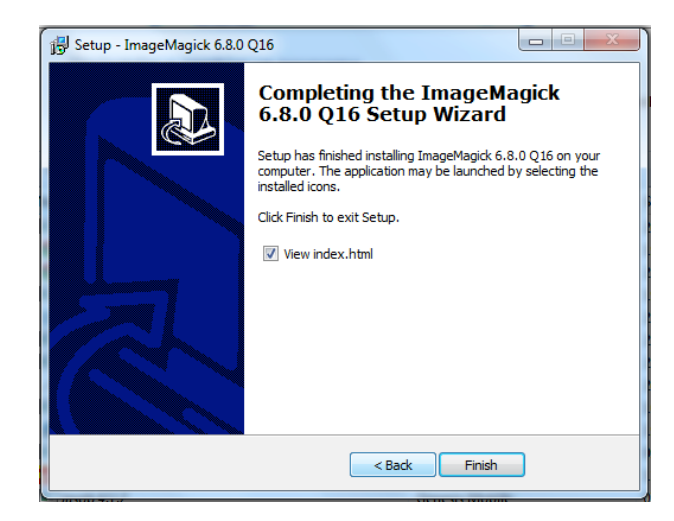

Ejecutar el siguiente comando:

gem install mini\_magick --platform=ruby -- --with-opt-lib=c:/Program Files (x86)/ImageMagick-6.8.0-Q16/lib --with-opt-include=c:/Program Files (x86)/ImageMagick-6.8.0-Q16/include

Ejecutando el comando

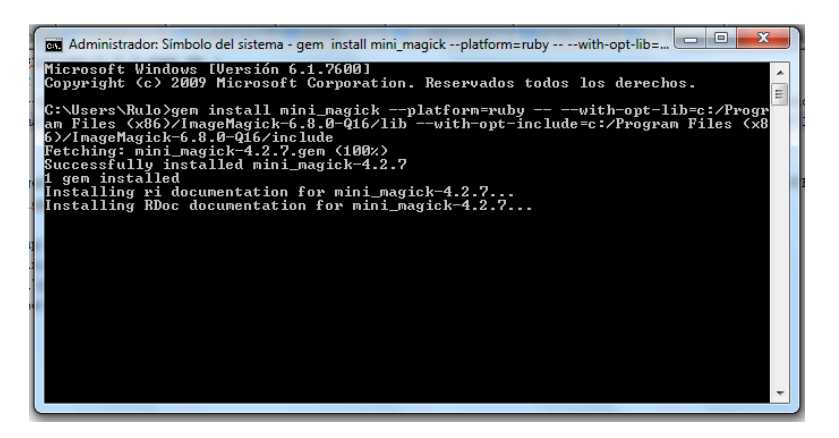

Comando Ejecuado

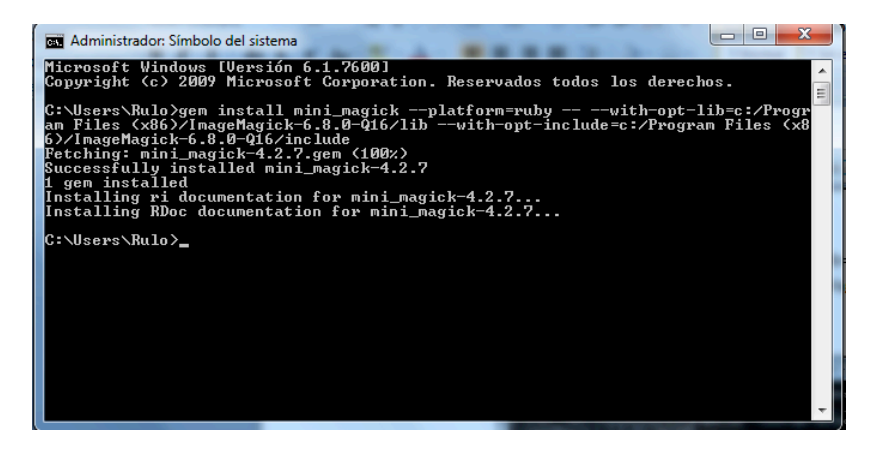

Paso 5.- Agregar la ruta D:\RailsInstaller\Libs\curl\bin\; al path del sistema

| P | ropied | lades del sistema      | X                                       |   |
|---|--------|------------------------|-----------------------------------------|---|
|   |        | Nombre de eq           | uipo Hardware                           |   |
|   | Vari   | ables de entorno       |                                         |   |
|   |        | /ariables de usuario p | ara Rulo                                |   |
|   |        | Variable               | Valor                                   |   |
|   |        | APR_ICONV_PATH         | C:\Program Files (x86)\Subversion\jconv | l |
|   |        | TEMP                   | %USERPROFILE%\AppData\Local\Temp        | ł |
|   |        | TMP                    | %USERPROFILE%\AppData\Local\Temp        | I |
|   | _      | /ariables del sistema  | Nueva Editar Eliminar                   |   |
|   |        | Variable               | Valor                                   |   |
|   |        | OS                     | Windows_NT                              | ł |
|   |        | Path                   | C:\Program Files (x86)\ImageMagick-6    | ł |
|   |        | PATHEXT                | .COM;.EXE;.BAT;.CMD;.VBS;.VBE;.JS;      | ł |
|   |        | PROCESSOR_A            | AMD64                                   | ł |
|   |        | [                      | Nueva Editar Eliminar                   |   |
|   |        |                        | Aceptar Cancelar                        |   |